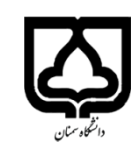

راهنمای رزرو و شارژ اینترنتی غذا از طریق سایت اتوماسیون تغذیه

#### ۱- ورود به سامانه :

الف – وارد کردن آدرس اینترنتی https://food.semnan.ac.ir به صورت مستقیم

ب - ورود به سایت مدیریت امور دانشجویی دانشگاه به آدرس <u>https://stum.semnan.ac.ir</u> وانتخاب سامانه تغذیه

F

Γ

۲- بعد از وارد شدن به سامانه تغذیه و در فیلد ورود به نرم افزار، نام کاربری و رمز عبور خود را وارد کنید .

| 3 | 💻 اطلاعیہ ہا | 💄 ورود به نرم افزار |   |
|---|--------------|---------------------|---|
|   |              | دانشگاه سمنان       |   |
|   | 4            | نام کاربری          |   |
|   | ₽ Ø          | رمز عبور            | ] |
|   |              | ورود                |   |
|   |              | بازیابی رمز عبور    |   |

- دانشجویان ورودی <u>۱۳۹۹</u> و <u>۱۴۰۰</u> که از سامانه تغذیه در سال گذشته استفاده کرده اند جهت ورود از نام کاربری (شماره دانشجویی) و رمز عبور شخصی خود استفاده نمایید. که در صورت فراموش کردن رمز عبور می توانید از گزینه بازیابی رمز عبور آن را تغییر دهید .
  - الشجویان ورودی ۱۴۰۱ جهت ورود از نام کاربری و رمز عبور (شماره دانشجویی) استفاده نمایید.
  - الشجويان ورودي ١٤٠٢ جهت ورود از نام كاربري (شماره دانشجويي) و رمز عبور ( كد ملي )استفاده نماييد.

۳- در فیلد **اطلاعیه ها** در صورت انتشار هرگونه اطلاعیه از طرف اداره تغذیه ، پیام ها همراه با موضوع و تاریخ انتشار نمایش داده می شوند .

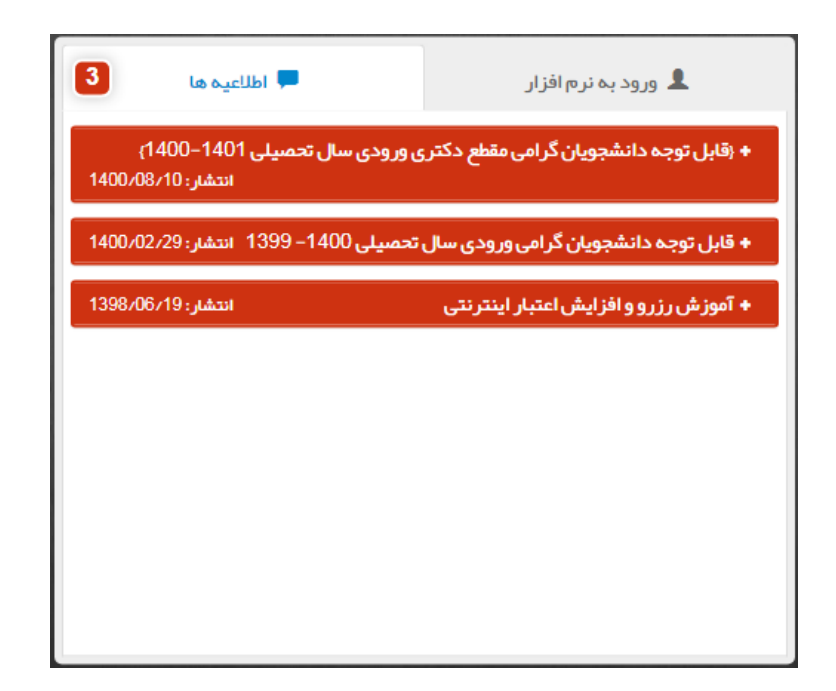

۴- بعد از اینکه برای اولین بار نام کاربری و کلمه عبور خود را وارد کردید با صفحه زیر روبرو می شوید که نسبت به پر کردن فیلد های مشخص شده با فلش قرمز اقدام نمایید تا در صورت فراموشی کلمه عبور سامانه ، این اطلاعات در **بازیابی کلمه عبور** به کمک شما بیاید .

| تكميل اطلاعات فردى  |
|---------------------|
| · شمار ہ ملی        |
| شمار ه موبایل       |
| آدرس پست الکترونیکی |
| شمارہ تماس محل کار  |
| نىمارە تماس منزل    |
| در س محل سکونت      |
|                     |

۵- بعد از ورود به سامانه تغذیه با صفحه زیر روبرو میشویم که شامل تب های پیشخوان ، رزرو غذا ، امورمالی، گزارشات و دانلود نسخه اندروید می باشد .

| اتوماسيون                |
|--------------------------|
| کارت ت                   |
| ۲۵ پیشخوان<br>ج رزرو غذا |
| 💶 امور مالی              |
| ■ گزارشات                |
| 🏟 دانلودنسخ              |
|                          |
|                          |
|                          |
|                          |
|                          |
|                          |
|                          |
|                          |

۶- تغییر رمز سامانه ، رمز فیش فراموشی و تکمیل اطلاعات کاربری

| ماسيون ستارہ جھ<br>کارت نستہ<br>تىر <sub>ىن</sub> |
|---------------------------------------------------|
| <b>كارت ئستى</b><br>آتلاين                        |
| به اللين                                          |
|                                                   |
| يشخوان                                            |
| زروغذا                                            |
| ور مالی                                           |
| زارشات                                            |
| انلود نسخه اندروید.                               |
|                                                   |
|                                                   |
|                                                   |
| ۰.                                                |

## ۷- افزایش اعتبار

• در این قسمت کاربر میتواند جهت رزرواسیون پنل خود را شارژ نماید.

| 🐣 🕺 کارت تستی             | 🗮 اعتبار شما: 50 ریال                                                                                                   | اتوماسيون ستاره جهان گستر             |
|---------------------------|----------------------------------------------------------------------------------------------------|---------------------------------------|
|                           | تعیین مبلغ و انتخاب درگاه<br>مبلغ<br>اعبار                                                                              | ك <b>ارت تستى</b><br>آنلين            |
|                           | 500,000 400,000 300,000 200,000 100,000 50,000                                                                          | 🍘 پیشخوان                             |
|                           |                                                                                                    | 🛒 رزروغذا ک<br>📰 امور مالی ک          |
|                           |                                                                                                    | افزایش اعتبار                         |
|                           | بردافت                                                                                                    | 🚍 انتقال اعتبار<br>🗎 پیگیری تراکنش ها |
|                           | ۳- درگاه بانکی رو انتخاب کنید ۲- درگاه بانکی رو انتخاب کنید ۲- درگاه بانکی رو انتخاب کنید ۲- درگاه بانکی رو انتخاب کنید | 📰 گزارشات >                           |
|                           |                                                                                                    | 🔷 دانلود نسخه اندروید                 |
|                           | ۴– در نهایت بر روی دکمه                                                                                                 |                                       |
|                           | پرداخت کلیک نمایید                                                                                                    |                                       |
|                           |                                                                                                    |                                       |
|                           |                                                                                                    |                                       |
| دانشگاه سمنان نسخه: 4.8.4 | شرکت فناور ان جہان گستر                                                                                                 |                                       |

F

درمرحله بعد به مانند تصویر زیر مشخصات مربوط به تراکنش مالی(مبلغ اعتبار ،نام بانک ،تاریخ و ساعت) نمایش داده می شود برای ادامه برروی کلید <mark>تایید و ادامه پرداخت</mark> کلیک می کنیم.

| 🐣 📽 کارت تستی | 🚍 اعتبار شما: 50 ریال                               | اتوماسيون ستاره جهان گستر          |
|---------------|-----------------------------------------------------|------------------------------------|
|               | شماره فاکتور و تایید پر داخت<br>مبلغ اعتبار : 50000 | <b>کارت تستی</b><br>آئلاین         |
|               | نام بانک : بانک ملی<br>شماره فاکتور : 124097        | 🔀 پیشخوان                          |
|               | تاريخ : 1/400/11/04<br>ساعت : 13:07:28              | 🕇 رزروغذا 🗧                        |
|               | تاييد وادامه پردافت                                 | 🖬 امور مالی 🗧                      |
|               |                                                     | ى اقرايش اغتبار<br>📰 انتقال اعتبار |
|               |                                                     | 🖿 🙄 📔 پیگیری تراکنش ها             |
|               |                                                     | 🖬 گزارشات >                        |
|               |                                                     | 🌻 دانلود نسخه اندروید              |

پس از اتصال به درگاه پرداخت الکترونیکی بانک ملی ، اطلاعات بانکی خواسته شده را وارد نموده و گزینه <mark>پرداخت</mark> را انتخاب نمایید .

| ۰ ۲                      | شتریان ۴۴۷۳۹۰۰۰ –۱   | ونیکی شرکت پرداخت الکترونیک سداد   خدمات م | درگاه پرداخت الکتر                                          |
|--------------------------|----------------------|--------------------------------------------|-------------------------------------------------------------|
| اللداد<br>sadad          |                      |                                            | لی کی کو کی اور ایسی کی کی کی کی کی کی کی کی کی کی کی کی کی |
| 囚                        | دانشگاه سمنان        | زمان باقی ماندہ : ۱۴:۳۶                    | اطلاعات کارت شما                                            |
| ر الله مان<br>۵۰٫۰۰۰     | مبلغ تراکنش(ریال)    |                                            | شماره کارت                                                  |
| ०००००० <i>।</i> ۴०ሥሥ०۶۸۷ | شماره پذیرنده        |                                            | کد ۲۷۷۷                                                     |
| ۲۴۰۵۰۰۲۲                 | شمارہ ترمینال        | ماه سال                                    | تاریخ انقضای کارت                                           |
| semnan.ac.ir             | آدرس وب سایت پذیرنده | C 13305                                    | کد امنیتی                                                   |
|                          |                      | دریافت رمز دوم پویا                        | رمز اینترنتی(رمز دوم)                                       |
|                          |                      | اختیاری                                    | ایمیل                                                       |
|                          |                      | انصراف                                     | پرداخت                                                      |

پس از اتمام مراحل پرداخت در صفحه بانک به صفحه زیر در سامانه تغذیه هدایت می شوید که نتیجه تراکنش از سمت بانک به این صفحه ارسال می شود پس از بررسی اطلاعات پرداخت روی گزینه" ثبت و تایید سیستم " کلیک فرمایید.

| اتوماسیون ستاره جهان گستر | 🚍 امتيار شما : 5,050 ريال     | ₽₽ ¢ |  |
|---------------------------|-------------------------------|------|--|
| Þ                         | نتيجه عمليات تراكنش مالى      |      |  |
| صویر<br>روفایل<br>روفایل  | 0 تراکنش با موفقیت انجام شد.  |      |  |
|                           | شماره سفارش :124099           |      |  |
| 🏟 پیشخوان                 | شماره رسید بانک :321798192070 |      |  |
| <                         | كد پيگيرى :390990             |      |  |
|                           | مبلغ تراكنش :5000             |      |  |
| 🖬 امور مالی 🗧             | اعتبار قبلی:50                |      |  |
| 🖬 گزارشات 🗧               | اعتبار فعلى :5050             |      |  |
| 🌲 دانلود نسخه اندروید     | ثبت و تایید در سیستم          |      |  |
|                           |                               |      |  |
|                           |                               |      |  |
|                           |                               |      |  |
|                           |                               |      |  |
|                           |                               |      |  |
|                           |                               |      |  |
|                           |                               |      |  |
|                           |                               |      |  |
|                           |                               |      |  |

8- رزرو غذا:

- در این قسمت با توجه به تنظیماتی که از قبل انجام گرفته مانند : ( برنامه غذایی،سلف مجاز و ... ) میتوانید رزرواسیون خود را انجام دهید.
- رزرو غذا ، تا ساعت <u>14</u> هر روز برای <u>۴۸</u> ساعت جلوتر امکانپذیر می باشد و رزرو وعده های غذایی روز <u>شنبه</u> در ساعت <u>10</u> روز چهارشنبه هفته قبل از آن بسته می گردد .
- انصراف از غذای رزرو شده تا ساعت ¥ صبح هر روز برای <u>۲۴</u> ساعت جلوتر امکان پذیر می باشد. انصراف وعده های غذایی روز شنبه تا ساعت ¥ صبح روز پنج شنبه هفته قبل از آن امکان پذیر می گردد.

| ې 😤 کارت تستی                                                                                                    |                                                                                                    | ≡ اعتبار شما : 5,050 ريال                        | اتوماسيون ستاره جهان گستر |
|----------------------------------------------------------------------------------------------------|----------------------------------------------------------------------------------------------------|--------------------------------------------------|---------------------------|
| امروز : 1400/11/05                                                                                                    |                                                                                                    | رزرو غذا                                         | کارت تستی<br>اندین        |
| هفته بعد 🔇                                                                                                    | هفته قبل هفته جاری                                                                                        | برنامه غذای هفته                                 | 48 پیشخوان                |
| جمعه<br>1400/11/15 غذاهای رزرو شده                                                                                                    | دوشنبه سه شنبه چبارشنبه پنج شنبه<br>1400/11/14 1400/11/1 1400/11/12 1400/11/1                             | شنبه یکشنبه<br>11 1400/11/10 1400/11/09          | ا رزروغذا ><br>بزیروغذا B |
| شام                                                                                                    | نامار                                                                                                    | مبحانه                                           | 🛉 روز فروش                |
| ی منوغذا سید(0) عکس کالری                                                                                                    | کالری منهدا سید(0) عکس کالر                                                                               | متوغذا سپد(0) عکس                                | 👪 امور مالی 🗧             |
| <ul> <li>نوع غذا</li> </ul>                                                                                                    | لاوع غذا                                                                                                  | ن <b>وع</b> غذًا                                 | 🗮 گزارشات 🗧               |
| <ul> <li>غذا</li> </ul>                                                                                                    |                                                                                                    | غذا                                              | 🌩 دانلود نسخہ اندروید     |
| ✓ سلف ✓                                                                                                    | سلف                                                                                                    | سلف                                              |                           |
| 🗟 افزودن به سبد فرید                                                                                                    | افزودن به سبد فرید 📕                                                                                      | افزودن به سبد فرید                               |                           |
|                                                                                                    |                                                                                                    |                                                  |                           |
| ۳- بر اساس وعده موردنظر از منو تعریف شده غذا و از<br>لیست سلف ، سلف مورد نظر را انتخاب کرده و بر روی<br>افتادن بر روی سد خ بد کلیک می نماینم. | رد ۲ – در مرحله بعد روز مورد نظر را انتخاب<br>می کنیم قابل ذکر است امکان رزرو هفته<br>قبل می نشا محد نارد | ۱- در این قسمت هفته مور<br>نظر را انتخاب می کنیم |                           |

پس از انجام مراحل بالا در صفحه بعد بر رو ی گزینه تایید نهایی سبد خرید (۱)کلیک نموده و در صورت کافی بودن موجودی
 حسابتان با پیغام وعده موردنظر با موفقیت ثبت شد(۲) مواجه می شوید . جهت پس دادن غذای رزرو شده بر روی کلید – (۳)
 کیلک نموده و سپس گزینه تایید نهایی سبد خرید را انتخاب نمایید.

| کد رزرو های انجام شده                            | : اعتبار شما : 50 ریال                                                                                                    | اتوماسيون ستاره جها <i>ن گ</i> ستر ≡ |
|--------------------------------------------------|----------------------------------------------------------------------------------------------------|--------------------------------------|
| غذا: چلوفورشت قیمه سیب زمینی و میوه<br>کد: 37518 | رزروغذا                                                                                                    | <b>کارت تستی</b><br>آنلین            |
| نتیچەارسال درفواست                               | برنامه غذای هفته قبل هفته جاری                                                                                                    | 🕫 پیشخوان                            |
|                                                  | شنبه یکشنبه دوشنبه سه شنبه چبارشنبه پنج شنبه                                                                                                    | 🛱 رزروغذا 🗧                          |
| غذاهای رزرو شده 1400/11/15                       | 1400/11/14 1400/11/13 1400/11/12 1400/11/11 1400/11/10 1400/11/09                                                                                | 유 رزروغذا                            |
| شام                                              | مبيحانه المار                                                                                                    | 👱 روز فروش                           |
| ى متوغذا سېد(0) عكس كالري                        | منوغذا سبد(0) عکس کالری منوغذا سبد(0) عکس کالر                                                                                                   | 📰 امور مالی 🗧                        |
| نوع غذا                                          | نوع غذا ۲ منغ                                                                                                    | 📲 گزارشات <sup>&gt;</sup>            |
| +<br>غذا                                         | اچلوخورشت فیمه سیب ۱ ۵ ۵۵۵۵ 🗧<br>غذا بینی و میرو][سلف (مینی و میرو][سلف (مینی و میرو][سلف (مینی از مینی و میرو][سلف (مینی از مینی و میرو][سلف (م | 🔶 دانلود نسخه اندروید                |
| سلف 🗸                                            | سلف 🔫 تاييد نبايي سبد فريد                                                                                                    |                                      |
| ۲                                                | R افزودن به سبد فرید<br>۲                                                                                                    |                                      |
| دانشگاه سمانی اسخه: 4.84                         | ر میداد. وریاد گیری<br>محمد این وریاد گیریت                                                                                                    |                                      |

# ۹- روز فروش:

 در این قسمت اگر کاربر به هر دلیل نتوانست در زمان تعیین شده رزرو انجام دهد در صورت فعال بودن این آیتم میتواند رزرو خود را در همان روز با توجه به تنظیمات و وعده های فعال انجام دهد.

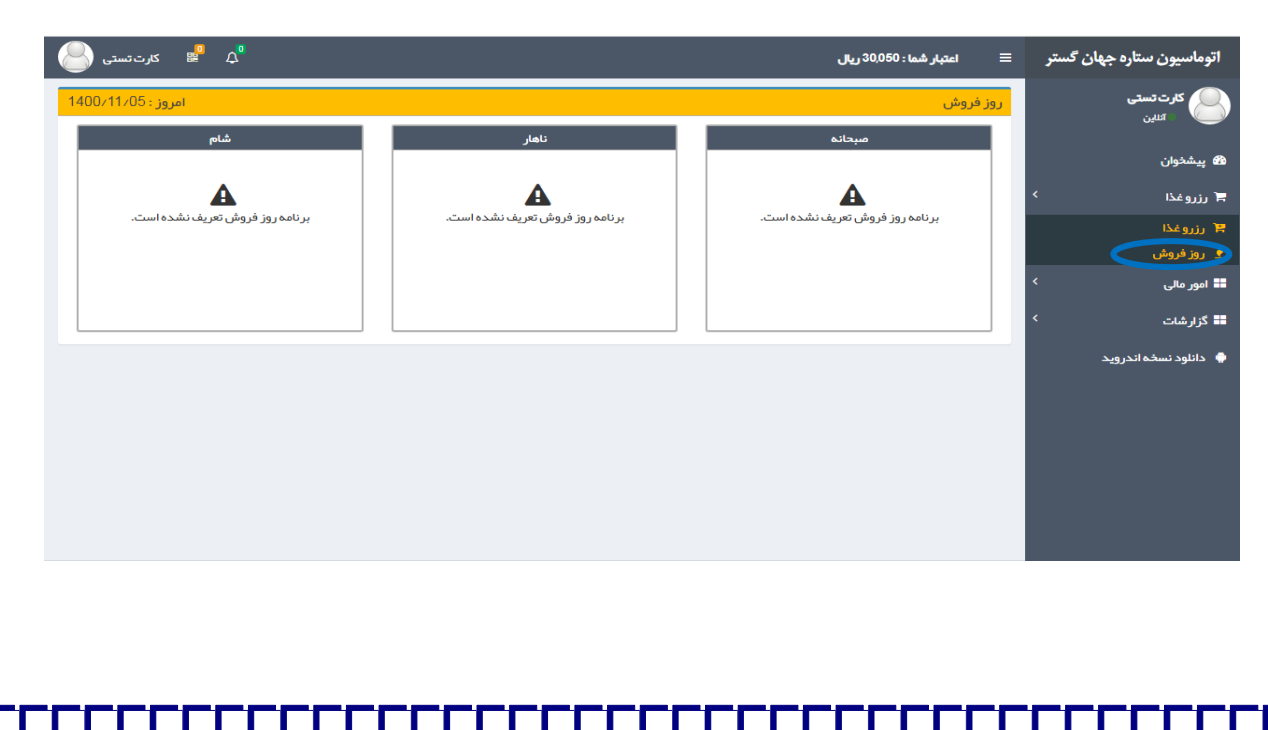

### ۱۰- پیگیری تراکنش ها :

| ، تستى  | ⊈ ﷺ کار۔          |                       |         |         | ىتبار شما : 30,050 ريال | ı ≡      | اتوماسيون ستاره جهان گستر          |
|---------|-------------------|-----------------------|---------|---------|-------------------------|----------|------------------------------------|
|         |                   |                       |         |         | تیش ها                  | ليست ترا | کارت تستی                          |
|         | جستجو :           |                       |         |         | 1 🗸 سطر اطلاعات         | نمایش    | اللين                              |
| J1      | †↓ توضيحات        | ↑↓ تاريخ †↓ وضعيت     | †↓ مبلغ | †↓ بانک | ه فاکتور 🗍 شماره پیگیری | ال شمار  | 🛚 پیشخوان                          |
| استعلام | ثبت اولیہ تر اکنش | × 08:44:46 1398/06/24 | 10000   | 0       |                         | 578      | 🖹 رزروغذا ک                        |
| استعلام | ثبت اوليه تر اكنش | * 08:44:53 1398/06/24 | 10000   | 0       |                         | 579      | 📲 امور مالی 🗧                      |
| استعلام | ثبت اوليه تر اكنش | * 11:29:28 1398/06/24 | 100000  | 0       |                         | 593      | ۵ افزایش اعتبار انتقال اعتبار      |
| استعلام | ثبت اوليه تر اكنش | * 11:31:11 1398/06/24 | 100000  | 0       |                         | 595      | ا پیگیری تراکنش ها<br>۲: د شد-، ک  |
| استعلام | ثبت اوليه تر اكنش | * 23:12:27 1398/06/26 | 100000  | 0       |                         | 1161     | 💶 ترترسات<br>🔷 دانلود نسخه اندروید |
| استعلام | ثبت اوليه تر اكنش | * 13:15:07 1398/07/08 | 10000   | 0       |                         | 10318    |                                    |
| استعلام | ثبت اوليه تر اكنش | * 13:53:04 1398/07/08 | 172150  | 0       |                         | 10449    |                                    |
| استعلام | ثبت اوليه تر اكنش | * 14:26:27 1398/07/08 | 10000   | 0       |                         | 10537    |                                    |
| استعلام | ثبت اوليه تر اكنش | * 14:31:37 1398/07/08 | 1000    | 0       |                         | 10556    |                                    |
| استعلام | ثبت اوليه تر اكنش | × 14:34:58 1398/07/08 | 1000    | 0       |                         | 10565    |                                    |

در این قسمت می توانید گزارشی از لیست تراکنش های مالی خود را مشاهده نمایید .

11- گزارشات

• عملکرد: در این قسمت می توانید گزارشی از عملکرد خود را با تعیین بازه زمانی و نوع عملیات مشاهده نمایید .

Г

Γ

| 合 🥵 کارت تستی                                                                                  |                    |                | ريال                   | اعتبار شما : 30,050 ر                    | ≡            | اتوماسيون ستاره جهان گستر |
|------------------------------------------------------------------------------------------------|--------------------|----------------|------------------------|------------------------------------------|--------------|---------------------------|
| -                                                                                              | ا تا تاريخ         |                | ا ا تاریخ              | ر اطلاعات<br>وع عملیات                   | فیلتر<br>♦ ن | کارت تستی اسین            |
|                                                                                                | 1400/11/05         | 1400           | 0/11/05                | وع مسید ع<br>انتخاب همه 🕕                |              | ص<br>هو پیشخوان           |
|                                                                                                |                    |                | Î                      | رزرو غذا اینترنتی<br>رزرو غذا موبایل     |              | 🕇 رزروغذا                 |
|                                                                                                |                    |                | . 114                  | رزرو غذا اپراتور                         |              | 📲 امور مالی 🔹             |
|                                                                                                |                    |                | ىرىنى<br>بل            | پی دادن غذا موبای                        |              | گزارشات >                 |
|                                                                                                |                    |                | تور<br>ترنتی 🔻         | پس دادن غذا اپر ا<br>افز ایش اعتبار اینت |              | ≣ گزارش رزروغذا           |
| جستجو                                                                                          |                    |                |                        |                                          |              | 🔶 دانلود نسخه اندروید     |
|                                                                                                |                    |                |                        | لرد                                      | عملك         |                           |
| جستجو :                                                                                        |                    |                | ات                     | ں 10 🗸 سطر اطلاعا                        | نمایش        |                           |
| 5                                                                                              | †إ مبلغ †إ شر      | ↑↓ اعتبار قبلی | †↓ عنوان               | تارىخ                                    | 1£           |                           |
| اعتبار اینتر نتی تراکنش با موفقیت انجام شد. شمار ه کار ت ر سید بانک<br>391182 کد پیگیری 391182 | افزایش<br>59185    | 5050           | افزایش اعتبار اینترنتی | 12:00:35 1400/11                         | /05          |                           |
| ا اینترنتی چلوخور شت قیمه سیب ز مینی و میوه بر ای تاریخ 1400/11/10 در وعده<br>سلف سلف پر دیس   | رزروغخ<br>ناھار در | 30050          | رزرو غذا اينترنتى      | 12:00:57 1400/11                         | /05          |                           |

گزارش رزرو غذا : در این قسمت با توجه به تعیین بازه زمانی و کلیک روی گزینه جستجو می توانید گزارشی از رزرواسیون
 خود را با مشخصه های تاریخ ،وعده ، غذا ،سلف، تعداد ، قیمت ، ساعت تحویل و ...را مشاهده نمایید.

| اعتبار شما : 30,050 ریال 🖉 📽 کارت تستی 😂                                                    | اتوماسيون ستاره جهان گستر    |
|---------------------------------------------------------------------------------------------|------------------------------|
| Q فیلتر اطلاعات<br>1400/11/04 جستجو<br>1400/11/04 جستجو                                     | <b>کارت تستی</b><br>آناین    |
|                                                                                             | 🔀 پیشخوان                    |
| ==: خزارش رزرو عدا<br>نمایش <sub>10</sub> v إسطراطلاعات                                     | 🛪 رزروغذا >                  |
| ا تاريخ 1 وعده 1 غذا 1 نوع 1 سلف 1 تعداد 1 قيمت 1 ساعت تحويل 1 نوع تحويل 1 نوع خريد 1 وضعيت | 📰 امور مالی 🗧                |
| اطلاعاتی یافت نشد.                                                                          | 📰 گزارشات >                  |
| سطر 0 تا 0 از 0 سطر اطلاعات « قبلی بعدی»                                                    | 📰 عملک د<br>ا گزارش رزرو غذا |
|                                                                                             | دانلود نسخه اندروید          |
| شرکت فناوران جبان گستر                                                                      |                              |

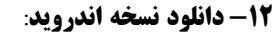

 به جهت همه گیر شدن استفاده از گوشی های تلفن همراه هوشمند و دسترسی آسان برای کاربران قابلیتهای ذکر شده در قالب نسخه اندروید قابل بارگیری و استفاده می باشد.

| ې 😤 کارت تسټې 🌅                                                                              | 🚍 اعتبار شما: 30,050 ريال                                                                      | اتوماسيون ستاره جهان گستر               |
|----------------------------------------------------------------------------------------------|------------------------------------------------------------------------------------------------|-----------------------------------------|
| 🗌 بازیابی کد فعال سازی                                                                       | 🗋 ثبت نام                                                                                      | <b>کارت تستی</b><br>اندین               |
| i رمز عبور ورود به پنل خود را وارد کنید.<br>i کد فعال سازی به شماره موبایل شما ارسال میگردد. | i رمز عبور ورود به پنل خود را وارد کنید.<br>i شماره همراه را جبت فعال سازی اپلیکیشن وارد کنید. | 68 پیشخوان<br>⊨ رزروغذا >               |
| ۴ رمزعبور                                                                                    | ار روز عبور ۲ شماره همراه<br>09123456789                                                       | 📰 امور مالی >                           |
| بازیابی کد                                                                                   | ار سال در خواست                                                                                | ■ میلکرد<br>≣ عملکرد<br>≣ گزارش رزروغذا |
|                                                                                              |                                                                                                | <ul> <li>دانلود نسخه اندروید</li> </ul> |
| - τ. σ. τ. τ. Διαύ - Καλαύτα                                                                 | شرخت فناوران چیان خستر                                                                         |                                         |